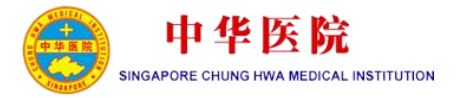

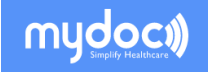

# 网上视频会诊手册 (病患版本)

## 视屏会诊平台服务宗旨

中华医院全新设立的视频会诊平台服务。提供您高素质 并更便利的中医咨询服务,让您在家中亦可通过MyDoc软件咨 询本院的资深中医师。仅限于中华医院的现有病人。

咨询结束后,请在**1-3**天内到中华医院总院院领取药物, 可减少等待的时间。

您也可以选择本院提供的药物递送服务(另加运送费)。 药物将在订单确认及付款后的2天内完成配送到您所注明的新 加坡地址。

### Q&A 常见问题

#### 我如果错过了看诊预约时间,该怎么办?

医师会在完成现有的预约病人后拨打给您的手机向你确认。

#### 我可以在预约时间前提早进入视频会诊吗?

可以,但是我们的医师或许还在为其他的病人看诊,为避免等待时间过长,建议您在预约时间2-3分钟前进入app等候医师。

#### 除了运送服务,我可以亲自取药物吗?

是的,您可以到大巴窑总院自取药物。请在视频会诊时,提前让医师知道您的药物领取方式。

#### 我该如何查看我的药物运送状况?

请拨打中华医院总院的热线查询,62513304。请提供您的姓名及身份证的最后4组数字为验证 所用。

# 下载及创建账号

1.) 从 Play Store/App Store 下载 "MyDoc" App

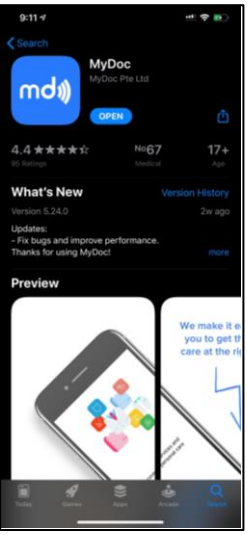

### 2.) 进入"Mydoc" App. 点击 "Create Account (创建新账号)"

创建新账号时,您需要填写:

- 姓名
- 电子邮件
- 手机号码

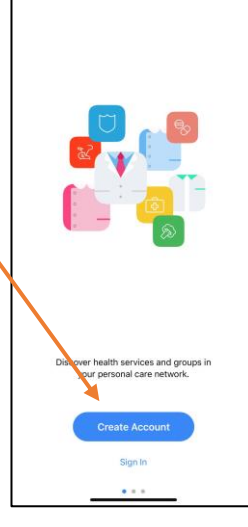

|                                                                                    | MyDoc ID                                            |                   |
|------------------------------------------------------------------------------------|-----------------------------------------------------|-------------------|
| 5                                                                                  | irst Name: Requires                                 | t.                |
|                                                                                    |                                                     |                   |
| By Email                                                                           |                                                     | By Phone          |
| First Name                                                                         |                                                     | Required          |
| Last Name                                                                          |                                                     | Required          |
| Email                                                                              |                                                     | Required          |
| Country/Region                                                                     |                                                     | >                 |
| Mobile Number                                                                      |                                                     | Required          |
| Password                                                                           |                                                     |                   |
| Confirm Passwor                                                                    | d                                                   |                   |
| y registering you agree<br>Ivacy Policy<br>Classes to receive in<br>Privacy Policy | to MyDoc's <b>Terms a</b><br>unleting emails in sec | nd Conditions and |
|                                                                                    |                                                     |                   |

# 加入中华医院频道

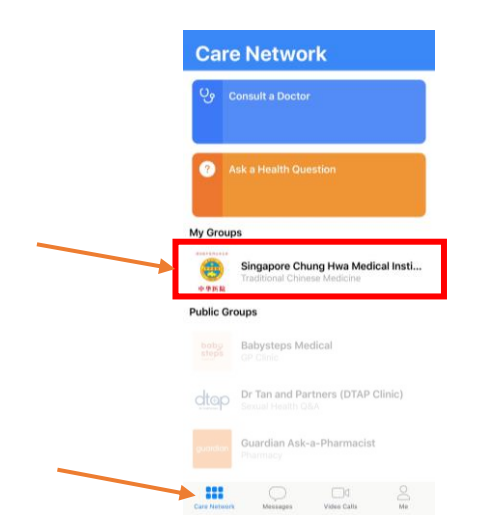

### 1.) 从首页中选择'中华医院' (Singapore Chung Hwa Medical Institution)

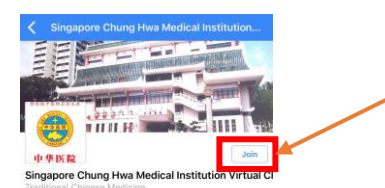

Welcome to Singapore Chung Hwa Medical Institution (SCHMI) Tele-Consultation on MyDoc.

Our Internal Medicine Lead Physician, Lim Ing, is available for consultation every Friday afternoon (1330-1700HRS).

We are regret to inform you that this service is only open to existing patients.

For more information regarding our offline TCM services, please visit us on our official website: www.zhonghuayyiyuan.com

Thank you.

欢迎登入新加坡中华医院网上视频会诊服务。

本院的医疗主任(内科)林英医师将在每周五下午 1330至1700HRS,开放预约时段进行会诊。

目前,这项服务仅适用于本院的病人。

### 2.) 点击右上角的"Join (加入)"

| <                   | Complete Profile        | Continue   | Verify Identity                                                                                    |
|---------------------|-------------------------|------------|----------------------------------------------------------------------------------------------------|
|                     | Photo ID Type: Required |            |                                                                                                    |
| Birthdate<br>Gender |                         | 1997-08-22 |                                                                                                    |
| HOME ADDRESS        |                         |            |                                                                                                    |
| Street              |                         | Street     |                                                                                                    |
| City                |                         | City       |                                                                                                    |
| Postal Code         |                         |            | As Singapore law requires virtual clinics like<br>MyDoc to verify the identity of patients, a scan |
| Country/Pagir       |                         |            | of your NRIC/FIN is required to unlock the full<br>spectrum of MyDoc services.                     |
| Country/Regic       | n                       |            |                                                                                                    |
| GOVERNMENT-IS       | SUED PHOTO ID           |            | Please have your government-issued ID ready.                                                       |
| Photo ID Type       | )                       |            |                                                                                                    |
| Photo ID            |                         | Photo ID   | Verify NRIC/FIN                                                                                    |
|                     |                         |            |                                                                                                    |
|                     |                         |            |                                                                                                    |

#### 3.) 第一次使用MyDoc看诊前,需要先填写个人资料、身份证号 以及紧急联络人资料

# 医师视频咨询

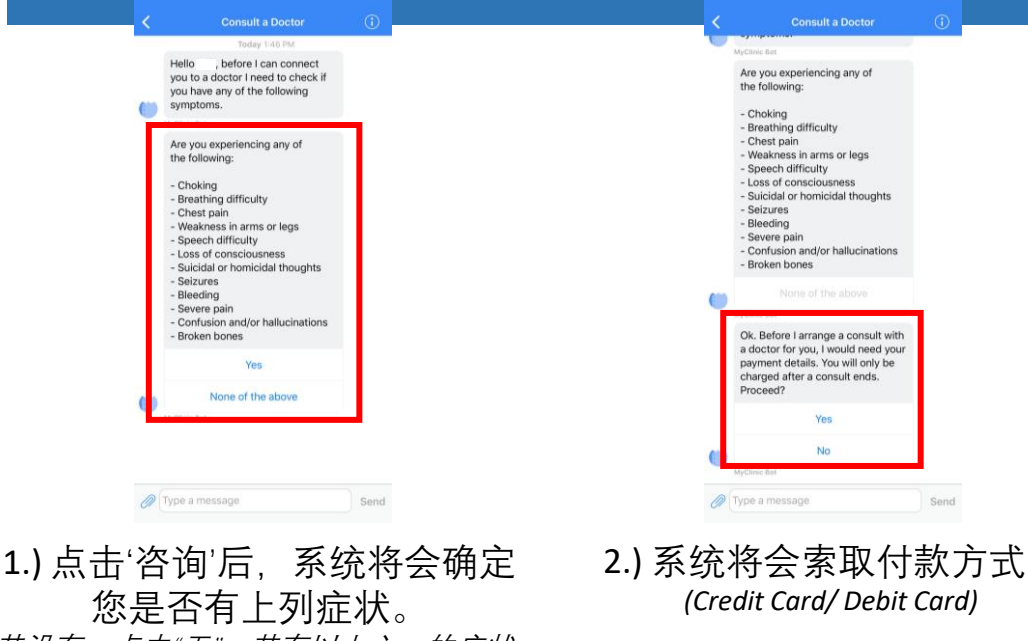

若没有,点击"无"。若有以上之一的症状, 建议到邻近的诊所看诊

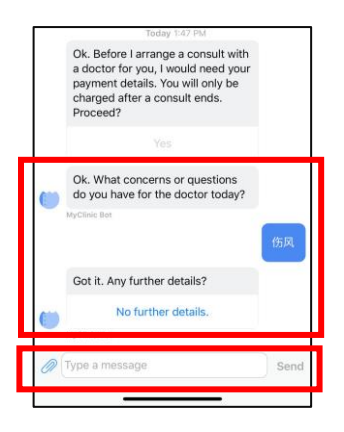

3.) 输入看诊的目的或疑问,完 成后点击"No further details(无 追加资料)"

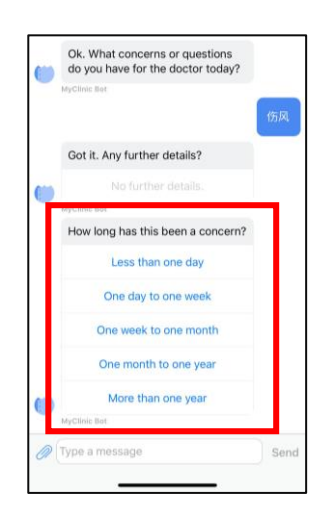

4.) 点击症状出现的天数

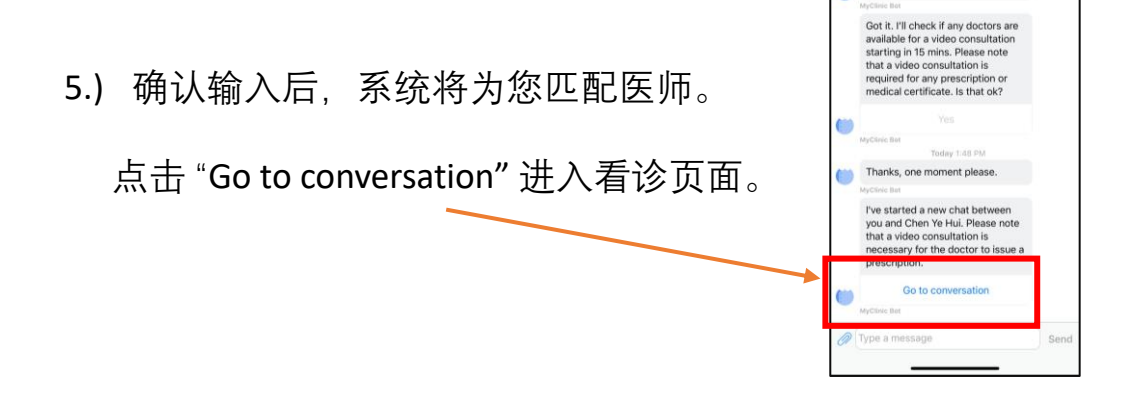

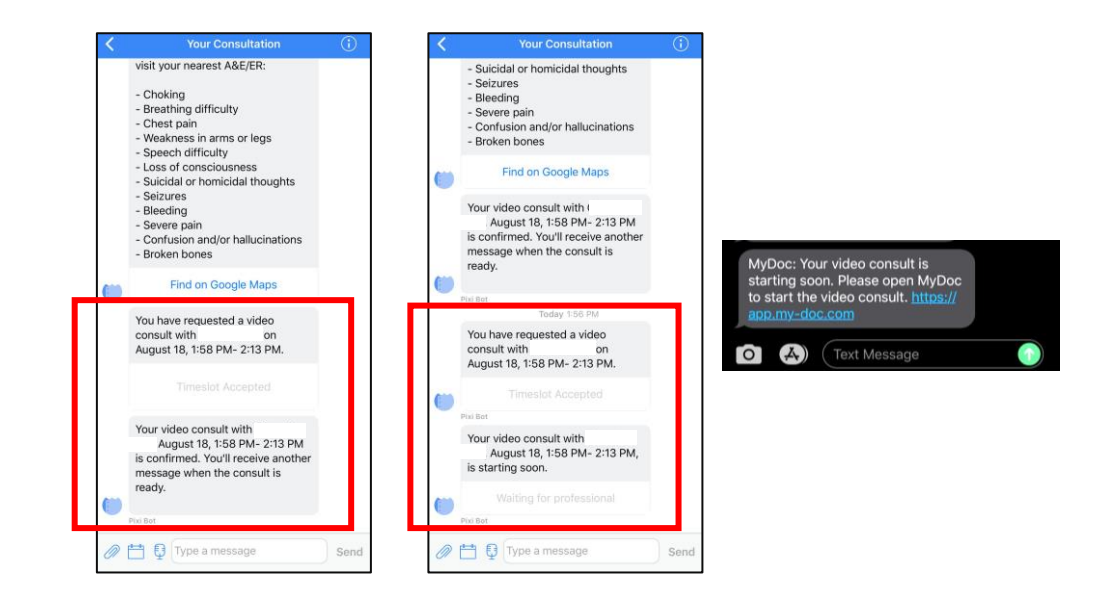

6.) 进入看诊页面后,系统将会安排视频看诊时间。 (如左图)

临近看诊时间时,系统将会发出提醒消息。 (同时发送简讯至手机)

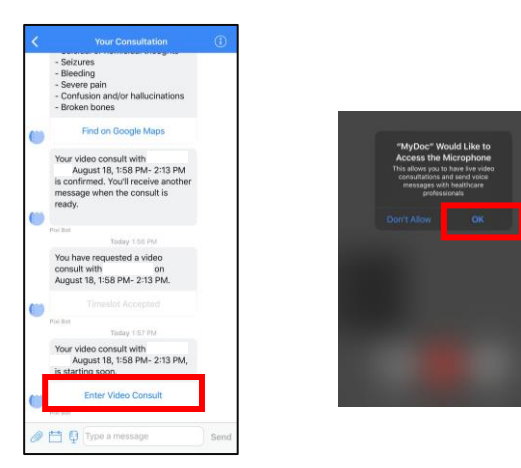

7.) 当医师进入视频诊室后,原灰色的"Waiting for professional" 将转成蓝色的 "Enter Video Consult"。

> 点击"Enter Video Consult"进入与医生的视频会诊。 (若电话要求权限,点击"Ok"/"Allow"即可)

视频看诊结束后, 您将可以查看 MC / 药单及收据。

### 注意事项

Type a message

Send

请在视频会诊时让医师知道您的药物领取方式 - 自取 (Self Pick Up) - 运送服务 (Delivery Service)

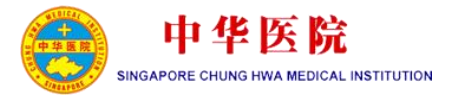

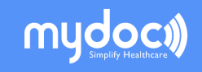

## Virtual Consultation Guide

# The Objective of Virtual Consultation Platform Services

Our new virtual consultation platform service - MyDoc, aim to provide you with the convenience of consulting our trusted TCM physicians at the comfort of your home with just a smart device.

Besides self-collection of medication at our Toa Payoh Branch, we now provide an additional medication delivery service (at a flat fee of S\$XX) to bring your medication to your doorstep, giving you greater ease and comfort.

### Q&A

#### What if I miss my appointment?

Our physician will do a follow-up call after completing the other appointments.

#### Can I join the call earlier than my appointment timing?

Yes, however, as our physician could still be occupied with the previous patient, we would advise that you only enter the virtual consultation room 2-3 minutes before your appointment timing to avoid long waiting time.

#### Am I able to self-collect my medication?

Yes, you may collect your medication from our Toa Payoh branch. Do inform your physician your preferred collection method during the tele-consultation.

#### How to get an update on my medication delivery?

Please call our Toa Payoh HQ hotline at 62513304. You will be required to provide us with your name and the last four digits of your NRIC for verification purposes.

# Download & Account Creation

1.) Download "MyDoc" app from AppStore/PlayStore.

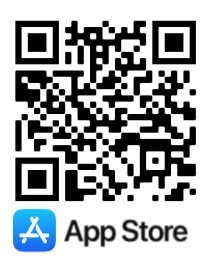

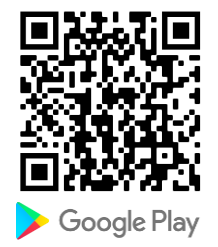

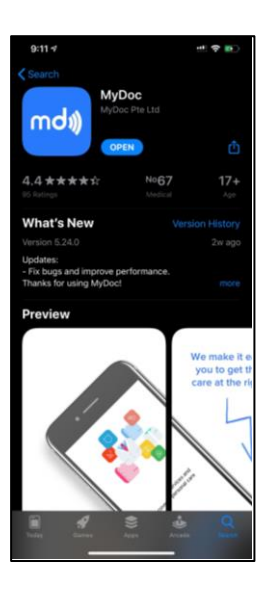

### 2.) Open "Mydoc". Click "Create Account"

When creating an account, you will be required to provide your:

- Name
- Email Address
- Phone Number

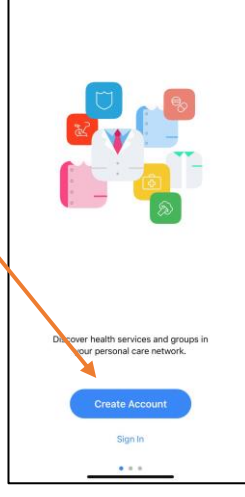

|                                                                                       | MyDoc ID                                      |                |  |
|---------------------------------------------------------------------------------------|-----------------------------------------------|----------------|--|
| Firs                                                                                  | t Name: Required                              |                |  |
|                                                                                       |                                               |                |  |
| By Email                                                                              |                                               | By Phone       |  |
| First Name                                                                            |                                               | Required       |  |
| Last Name                                                                             |                                               | Required       |  |
| Email                                                                                 |                                               | Required       |  |
| Country/Region                                                                        |                                               | >              |  |
| Mobile Number                                                                         |                                               | Required       |  |
| Password                                                                              |                                               |                |  |
| Confirm Password                                                                      |                                               |                |  |
| registering you agree to<br>inacy Policy<br>I agree to receive mark<br>Privacy Policy | MyDoc's Terms and<br>enting envalue in accord | Conditions and |  |
|                                                                                       |                                               |                |  |
|                                                                                       |                                               |                |  |
|                                                                                       |                                               |                |  |

# Join ChungHwa Channel

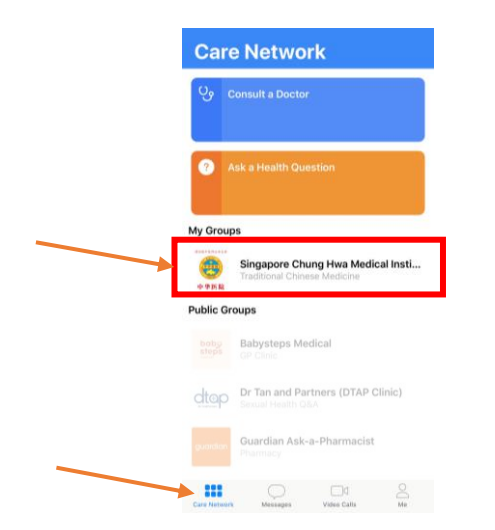

 Search & Click "Singapore Chung Hwa Medical Institution" from main page.

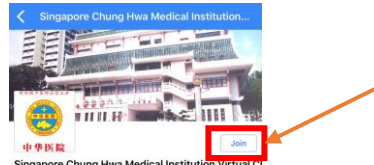

Singapore Chung Hwa Medical Institution Virtual C

Welcome to Singapore Chung Hwa Medical Institution (SCHMI) Tele-Consultation on MyDoc.

Our Internal Medicine Lead Physician, Lim Ing, is available for consultation every Friday afternoon (1330-1700HRS).

We are regret to inform you that this service is only open to existing patients.

For more information regarding our offline TCM services, please visit us on our official website: www.zhonghuayyiyuan.com

Thank you.

欢迎登入新加坡中华医院网上视频会诊服务。

本院的医疗主任(内科)林英医师将在每周五下午 1330至1700HRS,开放预约时段进行会诊。

目前,这项服务仅适用于本院的病人。

# 2.) Click "Join" button at top right corner.

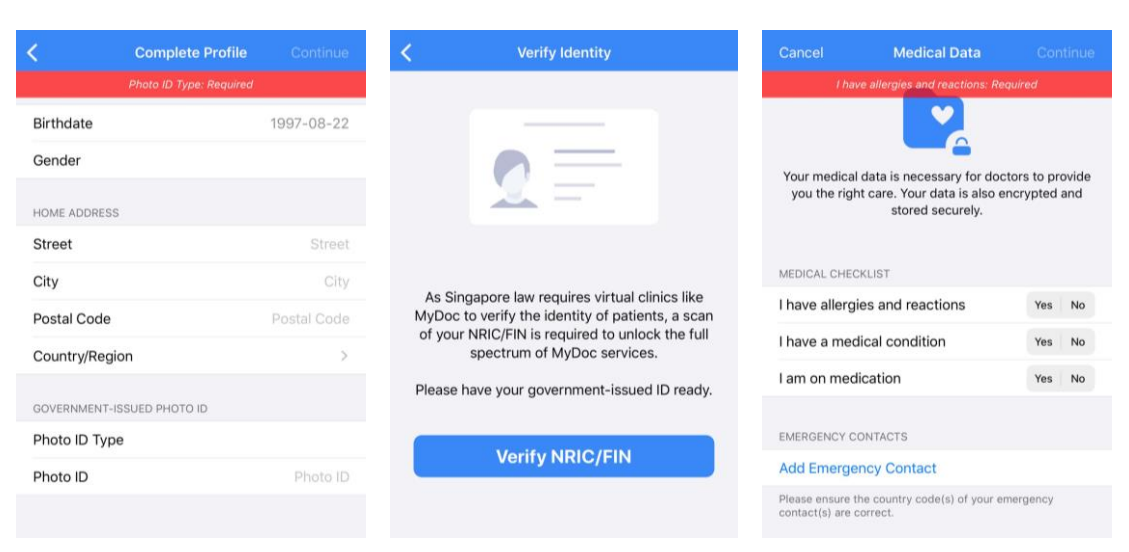

3.) If it is your first time using 'MyDoc', you will be required to provide your personal details, NRIC and emergency contact.

## Virtual Consultation

| Today 1:46 PM                                                                                                    |   |         | proprior to a                                                                                                    |   |
|----------------------------------------------------------------------------------------------------|---|---------|----------------------------------------------------------------------------------------------------|---|
| Hello , before I can connect<br>you to a doctor I need to check if<br>you have any of the following<br>symptoms.                                                                                                    | _ | A<br>ti | re you experiencing any of<br>te following:<br>Choking                                                                                                    |   |
| Are you experiencing any of<br>the following:<br>- Choking<br>- Breathing difficulty<br>- Chest pain<br>- Weakness in arms or legs<br>- Speech difficulty<br>- Loss of consciousness<br>- Suicidal or homicidal thoughts<br>- Seizures<br>- Bileeding<br>- Severe pain<br>- Confusion and/or hallucinations<br>- Broken bones |   | •       | Breathing difficulty<br>Chest pain<br>Weakness in arms or legs<br>Speech difficulty<br>Loss of consciousness<br>Suicidal or homicidal thoughts<br>Saizures<br>Saizures<br>Bleeding<br>Savere pain<br>Confusion and/or hallucinations<br>Broken bones<br>None of the above<br>None of the above |   |
| Yes                                                                                                    |   | q       | ayment details. You will only be<br>harged after a consult ends.                                                                                                    |   |
| None of the above                                                                                                    |   | Р       | Yes                                                                                                    |   |
|                                                                                                    | _ | e       | No                                                                                                    |   |
|                                                                                                    |   | MyC     | Sinic Bot                                                                                                    | _ |
|                                                                                                    |   | Mys     | Jinic Bot                                                                                                    |   |

1.) Before consultation, system will check your current health status.

If 'Yes' is selected, you will be asked to head to the nearest clinic instead.

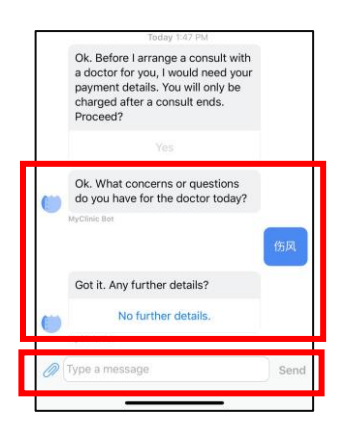

3.) Enter your concerns for your physician. Select "No further details" for next step.

2.) Please click "Yes" to provide payment method. (Credit Card/ Debit Card)

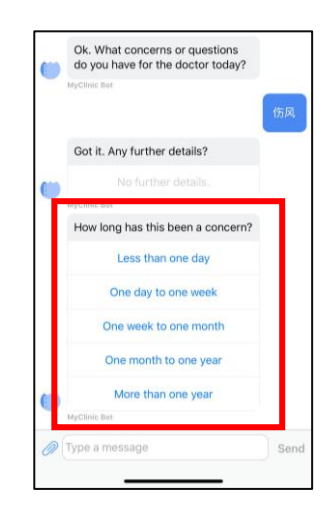

4.) Select the duration of the occurrence of your concern/s

# 5.) After confirming your request, the system will try to match a physician for you.

Click "Go to conversation" to the chat between you and the physician. —

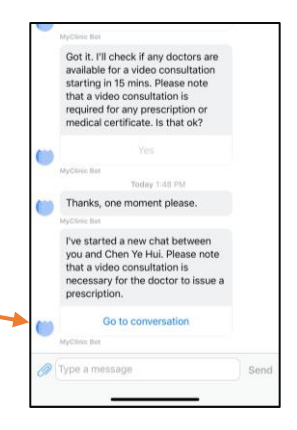

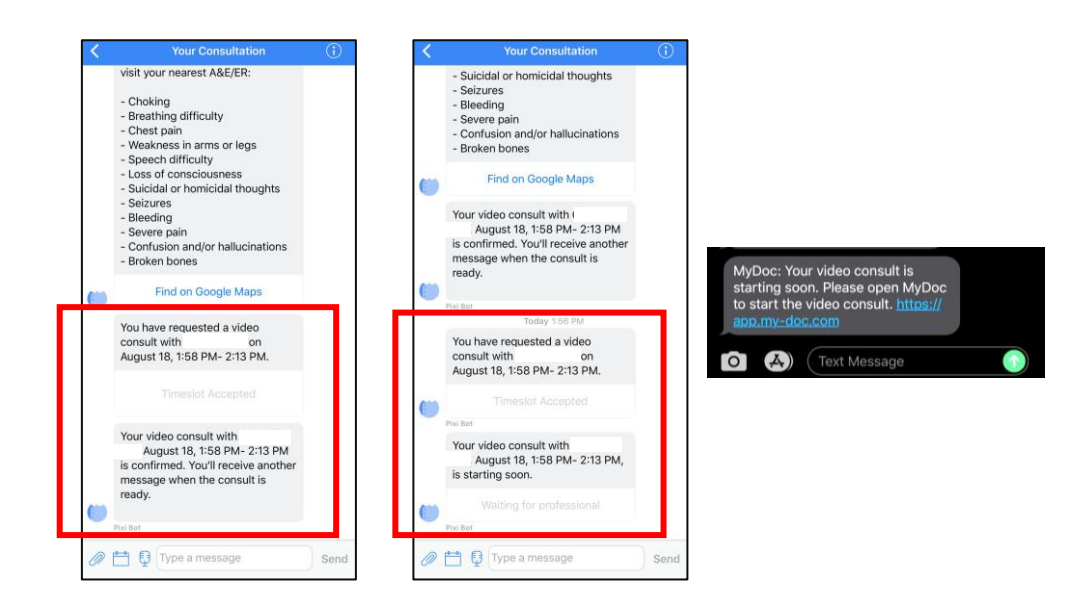

6.) After entering the conversation, the system will arrange a time for your video consultation (Left Picture)

When the consultation time is near, you will be notified by the App & SMS.

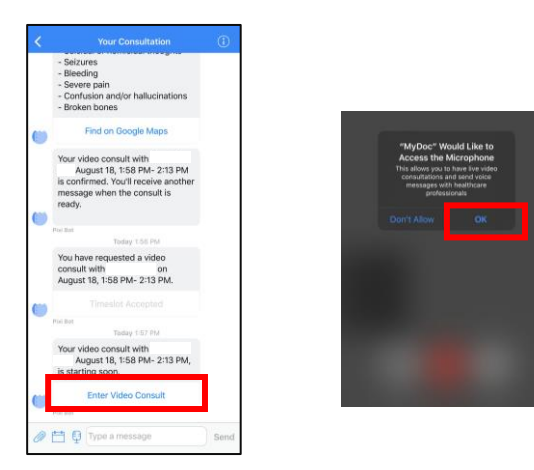

7.) When your physician enters the video chat, "Enter Video Consult" would appear. Click on the button and the video consultation with your physician will begin. (Press 'OK' if your phone ask for permission)

Once the video consult ends, you may check your MC / invoice from the 'conversation' panel.

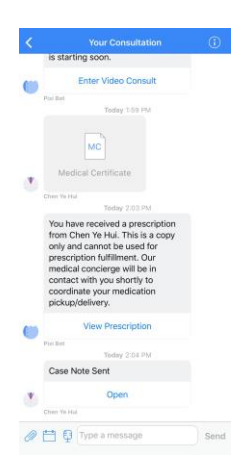

### Important!

Please let your physician know of your preferred method of collection for your medication during the video consultation. - Self Pick Up - Delivery Service